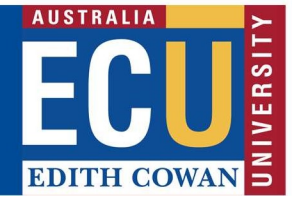

### **Riskware ERM Module – Actioning emails from the Riskware system**

The Riskware ERM module automatically sends out action emails and notification emails, as listed below:

Action emails:

- 1. Risk logged on your behalf
- 2. Risk requires approval
- 3. Risk approver required additional information
- 4. A risk mitigation task has been allocated to you
- 5. Risk is due for review
- 6. Risk overdue emails (Risk overdue and task overdue)

Notification emails:

• Risk Approved (no action required)

#### 1. Risk logged on your behalf

If someone has logged a risk and listed you as the risk owner, you will receive an email. It allows you to follow the 'click here' hyperlink (circled in red) to go to the risk to review.

| R riskware@noreply.ecu.edu.au<br>To                                                                                                    |
|----------------------------------------------------------------------------------------------------|
| Dear (                                                                                                    |
| You are receiving this email as the Risk Owner for Risk Assessment # 115, Test. This risk has been logged by Candice RIVERS and requires your attention. |
| Please click here the review the risk assessment.                                                                                                    |
| Edith Cowan University                                                                                                    |
| Risk and Assurance Services   Strategic and Governance Services Centre                                                                                   |
| Phone: 6304 2426   Email: riskmanagement@ecu.edu.au                                                                                                    |
|                                                                                                    |
|                                                                                                    |

PLEASE DO NOT REPLY TO THIS EMAIL - THIS IS AN AUTOMATED SERVICE FROM ECU'S ENTERPRISE RISK MANAGEMENT SYSTEM

If you are not the correct risk owner, you are able to re-allocate the risk to a new owner by selecting the magnifying glass next to 'Risk Owner'

|                                    |          |                | CON      |
|------------------------------------|----------|----------------|----------|
| Step 1                             |          |                |          |
| Classify the Risk                  |          |                |          |
| Date Risk Identified:              |          | Risk Owner     | $\sim$   |
| 28/08/2020                         | (m)      | Candice RIVERS | (29)     |
| Select the primary affected Busine | ss Unit: |                | $\smile$ |

From here, type the persons name, click search, and then select the name

# Edith Cowan University

Strategic & Governance Services Centre – Enterprise Risk

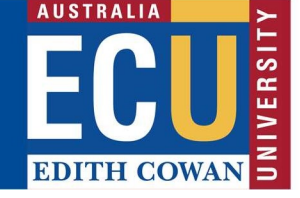

|            | Search for:                 | O Superviso                   | rs/Man       | agers ( Everyone        |             |           |
|------------|-----------------------------|-------------------------------|--------------|-------------------------|-------------|-----------|
| Search     | First Name:<br>Employee ID: | carah                         | Surname: hut |                         |             | >         |
|            | Title:<br>Email:            |                               |              | Location:               |             |           |
| ame        |                             | Title                         | Login        | Name                    | Employee ID | Cocalion  |
| arah HUTCH | IINSON                      | Risk and Insurance<br>Adviser | c.hute       | chinson@iamqa.ecu<br>au | ·           | Joondalup |

#### Click 'save'

| 12   | P-4     | H    | B      | 4       |       | A    |     | 2    |
|------|---------|------|--------|---------|-------|------|-----|------|
| Help | Bow Tie | Note | Attach | Archive | Print | Save | New | Back |
|      |         |      |        |         |       | ~    |     |      |
|      |         |      |        |         |       |      | 1   | Step |

#### 2. Risk requires approval

Once the risk has been entered into the system and submitted for approval. Risks require approval from the risk owners line manager to ensure that line managers are aware of and agree with the risks in their area. The approver will receive the below email. It allows you to follow the 'click here' hyperlink (circled in red) to go to the risk to review.

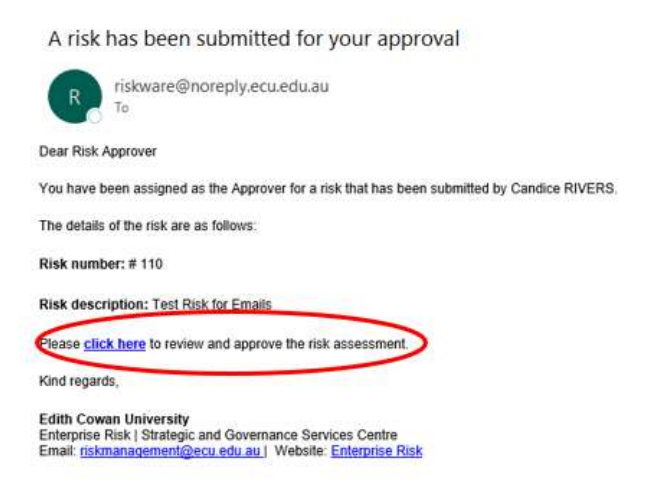

PLEASE DO NOT REPLY TO THIS EMAIL - THIS IS AN AUTOMATED SERVICE FROM ECU'S ENTERPRISE RISK MANAGEMENT SYSTEM

The 'click here' will take you to the risk, where you will have the option to 'Approve' or 'Reject' the risk

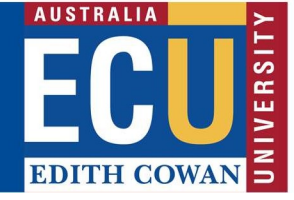

- Approve the risk if you feel the risk has been captured accurately and is relevant
- Reject the risk if you require additional information from the Risk Owner

Approving the risk:

Click 'Approve'

|                                                   |               | (da      | <b>Q</b> |       | Ø          | H    | <b>P-4</b> | 10   |  |
|---------------------------------------------------|---------------|----------|----------|-------|------------|------|------------|------|--|
| ck New                                            | Save          | Approve  | Reject   | Print | Attach     | Note | Bow Tie    | Help |  |
|                                                   |               | $\smile$ |          |       |            |      |            |      |  |
|                                                   |               |          |          |       |            |      |            |      |  |
|                                                   |               |          |          |       |            |      |            |      |  |
| Step 1                                            |               |          |          |       |            |      |            |      |  |
| Step 1                                            | a b           |          |          |       |            |      |            |      |  |
| Step 1<br>Classify the R                          | sk            |          |          |       |            |      |            |      |  |
| <b>Step 1</b><br>Classify the R<br>Date Risk Ider | sk<br>tified: |          |          |       | Risk Owner | 1    |            |      |  |

A pop-up box will appear requiring you to enter a reason for approving the risk. Once a reason has been entered, click 'approve':

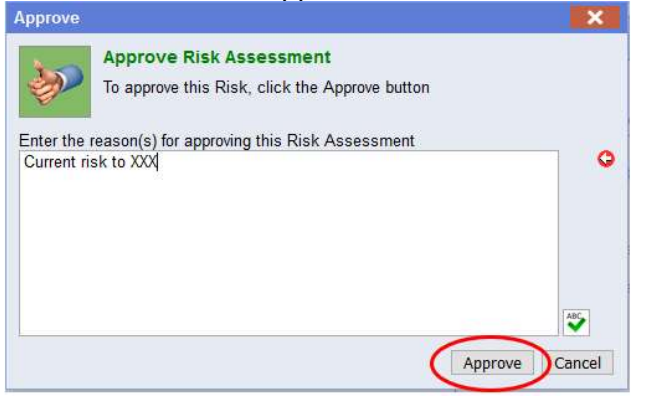

The risk owner will now receive an email notifying them that the risk has been approved.

Rejecting the risk

Click 'Reject'

|                                   |               | da (    | ( <b>A</b> ) | A     | A          | H    | Þe      | 10   |  |
|-----------------------------------|---------------|---------|--------------|-------|------------|------|---------|------|--|
| ick New                           | Save          | Approve | Reject       | Print | Attach     | Note | Bow Tie | Help |  |
|                                   |               |         |              |       |            |      |         |      |  |
| Step 1                            |               |         |              |       |            |      |         |      |  |
|                                   |               |         |              |       |            |      |         |      |  |
| Classify the Ri                   | sk            |         |              |       |            |      |         |      |  |
| Classify the Ri<br>Date Risk Iden | sk<br>tified: |         |              |       | Risk Owner | 1    |         |      |  |

A pop-up box will appear requiring you to enter a reason for rejecting the risk. Once a reason has been entered, click 'reject:

## Edith Cowan University

Strategic & Governance Services Centre – Enterprise Risk

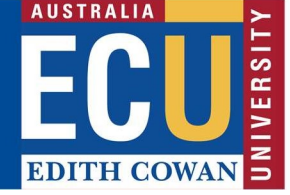

| Reject               |                                                                                      | -         | ×     |
|----------------------|--------------------------------------------------------------------------------------|-----------|-------|
| Ţ                    | Reject Risk Assessment<br>To reject this Risk, click the Reject button               |           |       |
| Enter the            | reason(s) for rejecting this Risk Assessment                                         |           |       |
| Please p<br>Please a | rovide further context in the risk description.<br>dd XXZ as controls for this risk. |           | G     |
|                      |                                                                                      | 1         | ABC   |
|                      |                                                                                      | Reject Ca | ancel |

The risk owner will now receive an email notifying them that the risk approver requires additional information to be able to approve the risk. The Risk Owner is then able to update the risk and resubmit for approval.

#### 3. Risk approver required additional information

If a risk approver requires additional information prior to approving a risk, they will reject the risk and provide feedback. The Risk Owner will receive the below email. It allows you to follow the 'click here' hyperlink (circled in red) to go to the risk to review.

Please note, the risk will be in your drafts (if you do not follow the email link), as its submission was rejected.

PLEASE DO NOT REPLY TO THIS EMAIL - THIS IS AN AUTOMATED SERVICE FROM ECU'S ENTERPRISE RISK MANAGEMENT SYSTEM

Once you have actioned the items required for update, save, and then submit the risk.

This will send the risk back to the Risk Approver for approval.

#### 4. A risk mitigation task has been allocated to you

Whilst a risk can only belong to one individual, there may be multiple treatment options which sit with different individuals. Therefore, someone can allocate an individual a task in Riskware for the mitigation of the risk. In this case, the person who has been allocated a risk treatment plan will

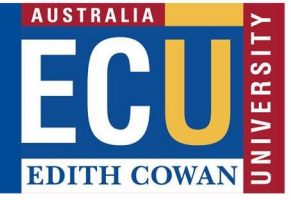

receive the below email. It allows you to follow the 'click here' hyperlink (circled in red) to go to the risk treatment that has been allocated

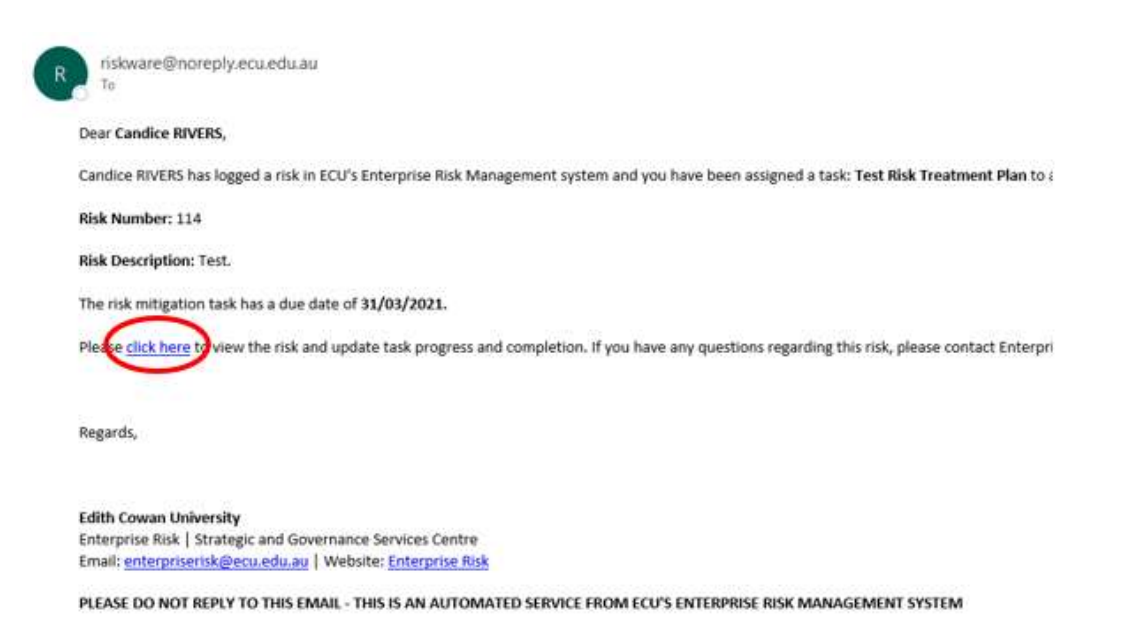

Using the options in Step 10, you can:

- Re-allocate the task if it was incorrectly allocated.
- Extend the due date; and
- List the % of completion

| TREAT                           |                                 |
|---------------------------------|---------------------------------|
| Step 9                          | Step 10 O                       |
| Risk Treatment Plan             | Who is responsible and by when? |
| Risk                            | date                            |
| Test Risk Treatment Plan        | Candice RIVERS                  |
| (                               | 31/03/2021                      |
|                                 | % Complete                      |
| How implemented is the Centrel? | 0% 🗸 🛃                          |
|                                 | $\sim$                          |

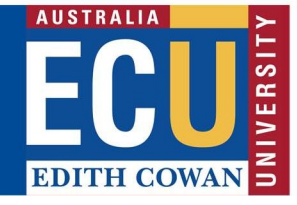

#### 5. Risk is due for review

Risk review dates are set automatically in Riskware, based on the level of risk. The Risk Owner will receive the below email when a risk is due for review. It allows you to follow the 'click here' hyperlink (circled in red) to go to the risk to review.

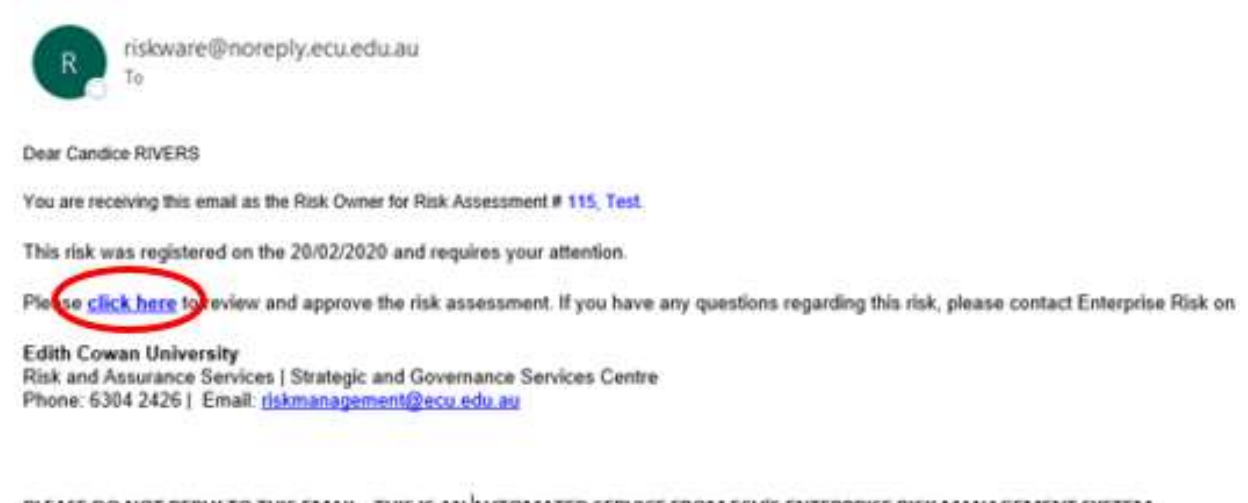

PLEASE DO NOT REPLY TO THIS EMAIL - THIS IS AN AUTOMATED SERVICE FROM ECU'S ENTERPRISE RISK MANAGEMENT SYSTEM

Review the risk (make updates if required), and then to reset the due date, click 'save'

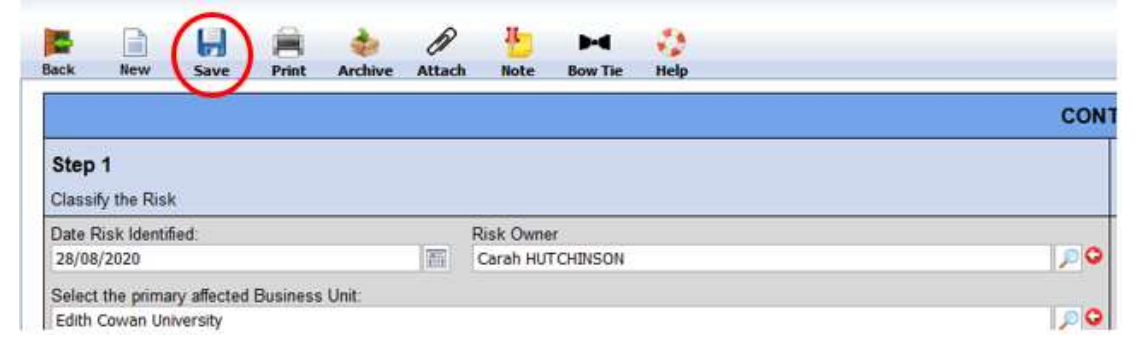

#### Then click 'Review & Save'

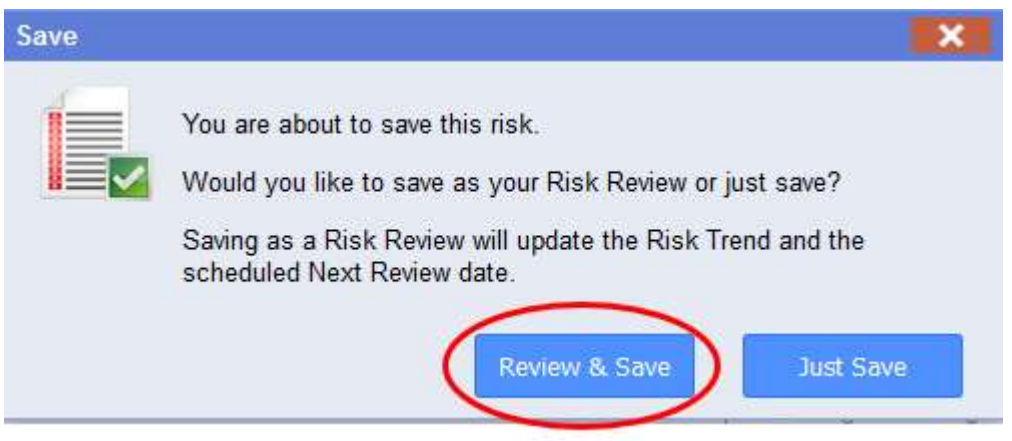

Enter in any review notes you have (mandatory field) and click 'review & Save'. The risk due date will now be updated (as per the risk acceptance criteria).

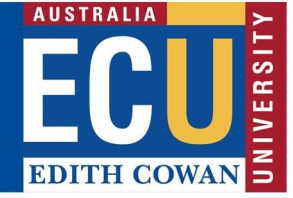

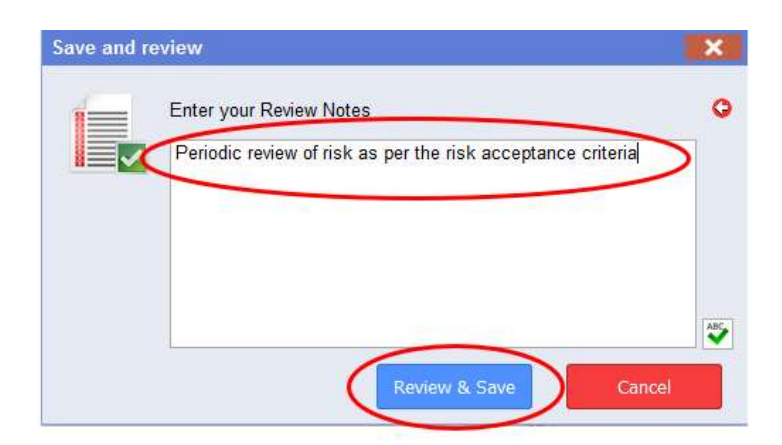

#### 6. Risk overdue emails (Risk overdue and task overdue)

In addition to the notification that a risk is due for review, when the risk then becomes overdue the system will send out an overdue risk email.

This can be actioned as per the instructions in the 'Risk is due for review' section.

Please contact Enterprise Risk on <u>enterpriserisk@ecu.edu.au</u> or (08) 6304 6206 if you have any questions.